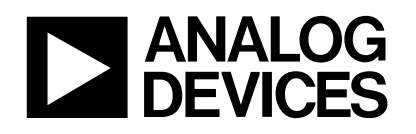

## **ADuC8XX UART Emulation**

Revision Number: V1.0

Last Revision Date: 2008-01-17

-----

Analog Devices Inc. has the full intelligent property (IP) of this document and the things described in this document.

Analog Devices Inc. has the right to change any of the descriptions in the document without notifying the readers.

If the readers need any technical help, contact China Applications Support Team (CAST) via <u>china.support@analog.com</u> or the toll-free number 800 810 1742.

-----

Author: David Guo (david.guo@analog.com)

**Department:** China Applications Support Team (CAST)

# **Revision History**

| Date       | Revision Description | Who   |
|------------|----------------------|-------|
| 2008-01-17 | Draft                | David |
|            |                      |       |
|            |                      |       |
|            |                      |       |

#### **Background:**

Many customers have puzzles about the application of the ADuC8XX UART Emulation. This document is a simplified document about the correct operation. One thing needed to be noticed is that: debugging by UART is a simple Method of evaluation, its function is very limited. For example, the UART which is used to communicate with PC and Timer 1 can't be used in the code. Also there are some other limitations, you will find more in the below descriptions.

So we suggest you use the JTAG Emulator to debug the code.

### **Conditions:**

Hardware: EVAL-ADuC841

Software: uVison3 V3.53

(This is a Evaluation Software, can be downloaded at <u>https://www.keil.com/c51/demo/eval/c51.htm</u>. The version limits the code size 2K

)

#### Step:

1. Connect the PCB and PC by the serial cable, power on the hardware board; open the Keil Software and set up a project, and add your c file into the project.

2. Configure relative parameters.

1). Open the "Options for Target", as Figure 1 shown, select the type of MCU in your PCB;

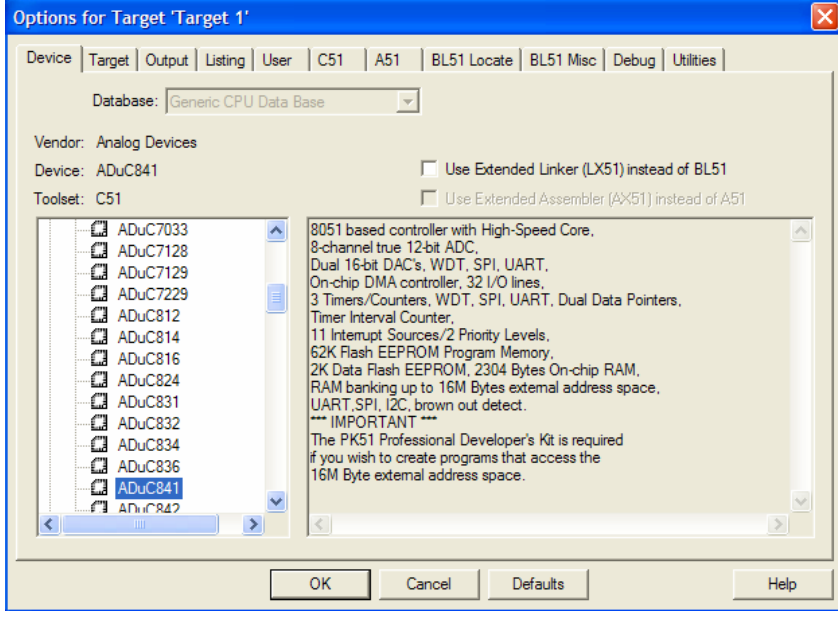

#### Figure 1

2). Configure the debug parameter. You should operate according to Figure 2. Pay attention to the places denoted by red lines.

| Options for Target 'Target 1'                                                                                                    |                                                  |
|----------------------------------------------------------------------------------------------------|--------------------------------------------------|
| Device Target Output Listing User C51 A51<br>C Use Simulator Settings<br>Limit Speed to Real-Time                                                                                                    | BL51 Locate   BL51 Misc Debug   Utilities        |
| Load Application at Startup     Run to main() Initialization File:      Edit                                                                                                    | Load Application at Startup Initialization File: |
| Restore Debug Session Settings         Image: Breakpoints         Image: Breakpoints | Restore Debug Session Settings                   |
| CPU DLL: Parameter: S8051.DLL                                                                                                    | Driver DLL: Parameter:<br>S8051.DLL              |
| Dialog DLL: Parameter:<br>DP51.DLL pAD841                                                                                                    | Dialog DLL: Parameter:<br>TP51.DLL pAD841        |
| ОК Са                                                                                                    | ncel Defaults Help                               |

Figure 2

3. Translate and Build the target as Figure 3 shown.

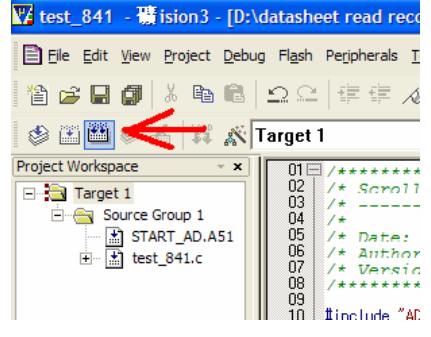

Figure 3

4. Now we can download the program and emulate the code. Before downloading, you need to press the Reset Key in your PCB. After the hardware reset, you can put down the "Debug" button as Figure 4 displays. Then you can enter into the debug mode.

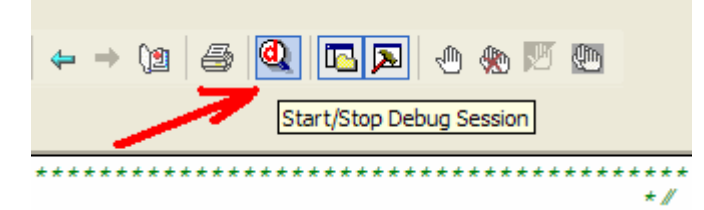

Figure 4

5. As Figure 5 displays, we can only debug the code in the Disassembly window. The yellow arrow is the beginning of program.

| 👿 test_841 - 費 ision3 - [Dis | sassembly]                             |              |                    |                |
|------------------------------|----------------------------------------|--------------|--------------------|----------------|
| Eile Edit View Project Debu  | ug Fl <u>a</u> sh Pe <u>r</u> ipherals | Tools SVCS W | indow <u>H</u> elp |                |
| 🎦 😂 🖬 🎒 🕺 🖻 🕄                | 오오 建建                                  | 16 % % %     | <b>9</b>           |                |
| 👫 🖹 🔕 🔁 🔂 🖓 🕬                | ♦ ½± 0±                                | 💭 🖤 🔰 💷      | E                  | a >            |
| Project Workspace 🔺 🗙        | 16: vo:                                | id main (voi | id)                |                |
| 🖃 🔁 Target 1                 | 17: {                                  |              |                    |                |
| 🗄 📇 Source Group 1           | 18:                                    |              |                    |                |
| START_AD.A51                 | 19:                                    | PLLCON       | $1 = 0 \times 00$  | );             |
| 🗄 🔝 test_841.c               | C:0x0800                               | E4 0         | CLR                | A              |
|                              | C:0x0801                               | F5D7 M       | 10V                | PLLCON(0xD7),A |
|                              | 20:                                    | IT0 =        | 1;                 |                |
|                              | C:0x0803                               | D288 5       | SETB               | IT0(0x88.0)    |
|                              | 21:                                    | EX0 = 1;     |                    |                |
|                              | 22:                                    |              |                    |                |
|                              | C:0x0805                               | D2A8 3       | SETB               | EX0(0xA8.0)    |
|                              | 23:                                    | P3 = 0       | OXFF;              |                |
|                              | C:0x0807                               | 75BOFF N     | 10V                | P3(0xB0),#0xFF |
|                              | 24:                                    | i = 7;       |                    |                |
|                              | 25: //                                 | while        | (1)                |                |
|                              | C:0x080A                               | F508 N       | 10V                | 1 (0x08), A    |
|                              | C:0x080C                               | 750907 1     | 100                | 0x09,#0x07     |
|                              | 26:                                    | IOT(1=       | =0;1<600<br>4077   | (0:08) N       |
|                              | C:0x080F                               | F500 P       | 107                | 1 (0X08),A     |
|                              | C:0x0811                               | 1509 1       | 4017               | DC 5 (0+09)    |
|                              | C:0x0815                               | AEUS P       | 1017               | D7 0v00        |
|                              | C:0x0817                               | FF N         | 1017               | A P6           |
|                              | C:0x0818                               | 33 1         | and a              | A, NO          |
|                              | C:0x0819                               | 95E0 S       | SUBB               | A. ACC (0xE0)  |
|                              | C:0x081B                               | FD N         | 10V                | R5.A           |
|                              | <                                      |              |                    | ,              |
|                              |                                        | D            | <b>a</b> -         |                |
| Symbols • ×                  | test_841.c                             | START_AD     | 💦 Disasser         | nbly           |

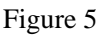

1). You can set the breakpoint at places where you hope the program stops. You can press the right key of the mouse at the place like Figure 6, and click the "Insert/Remove Breakpoint", then there will be a red point at the head of the current row.

2). Also, you can observe the variables you are interested to. In the "View" Menu, click the "Watch & Call Stack Window", then the Window like Figure 7 appears. You can input the names of the variables in the window.

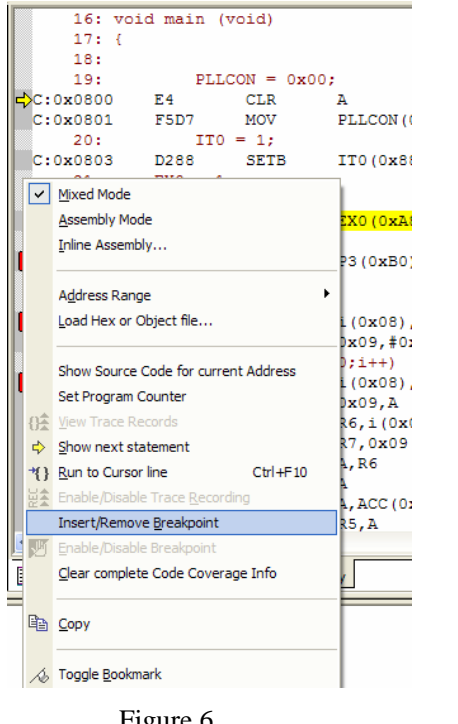

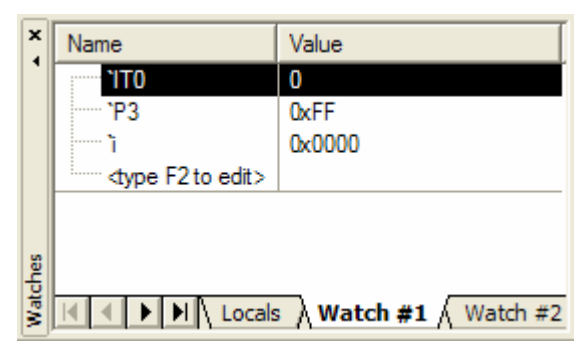

Figure 6

Figure 7

3). Now we can run the program step by step. Click the button as Figure 8 shown.

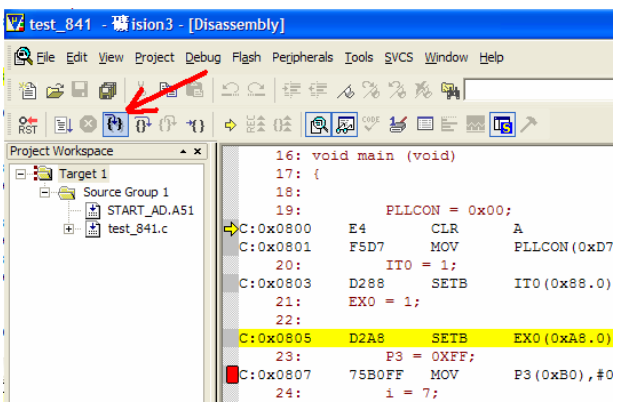

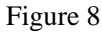

6. In the Figure 9, the yellow arrow denotes the current place of program. You can observe the change of the variable's value. Here the IT0 is 1, the variable "i" is 7.

| 17: {         |           |           |                            |
|---------------|-----------|-----------|----------------------------|
| 18:           |           |           |                            |
| 19:           | PLL       | CON = 0x( | 10;<br>                    |
| C:0x0800      | E4        | CLR       | A                          |
| C:0x0801      | F5D7      | MOV       | PLLCON(0xD7), A            |
| 20:           | ITO       | = 1;      |                            |
| C:0x0803      | D288      | SETB      | IT0(0x88.0)                |
| 21:           | EX0 = 1   | ;         |                            |
| 22:           |           |           |                            |
| C:0x0805      | D2A8      | SETB      | EX0(0xA8.0)                |
| 23:           | P3        | = OXFF;   |                            |
| C:0x0807      | 75B0FF    | MOV       | P3(0xB0),#0xFF             |
| 24:           | i =       | 7;        |                            |
| 25: //        | whi       | .1e(1)    |                            |
| C:0x080A      | F508      | MOV       | 1 (0x08), A                |
| C:0x080C      | 750907    | MOV       | 0x09,#0x07                 |
| 26:           | for       | (1=0;1<60 | (1000) 1++)                |
| C:0x080F      | 1508      | MOV       | 1 (UXUS), A                |
| C:0x0811      | 1509      | MON       |                            |
| C:0x0813      | ALUS      | MON       | R0,1 (UXU0)                |
| C:0x0815      | ALO3      | MOV       |                            |
| C:0x0817      | 22        | PLC       | A, KO<br>7                 |
| C:0x0810      | 0580      | CIIDD     | A<br>7 NCC (0++F0)         |
| C:0x0813      | FD        | MON       |                            |
| C:0x0816      | FC        | MOV       |                            |
| <             | 10        |           | ×.,,*                      |
| 🖹 test_841.c  | START_AD  | 🙉 Disass  | embly                      |
|               |           |           |                            |
| ead record\\A | ADUC\\ADu | C8xx\\Te  | stCode\\ADuC841\\test_841" |
|               |           |           | ТТО 1                      |
|               |           |           | P3 0xFF                    |
|               |           |           | ז 0x0007                   |
|               |           |           | dype F2 to edit>           |
|               |           |           |                            |
|               |           |           |                            |
|               |           |           |                            |

Figure 9

7. For UART Emulation, you can't set breakpoints in a cycle, for example, the "for" cycle and the "while" cycle. And you can't stop the program when the program is running, if you try to stop the program, then a warning happens as Figure 10.

| ADuC8xx/ADE7xxx Devices cannot be stopped in the Debugger<br>when connected to a serial interface.<br>This is only possible with a 1-pin POD!                                                           |  |  |  |  |
|----------------------------------------------------------------------------------------------------|--|--|--|--|
| Continue Return to running application.                                                                                                    |  |  |  |  |
| Stop Debugging Stops debugging session                                                                                                    |  |  |  |  |
| Note:                                                                                                    |  |  |  |  |
| As long as the running application does not reach a breakpoint it cannot<br>be stopped. Now you can wait until a previously set breakpoint is<br>reached or you need to stop the current debug session. |  |  |  |  |